# Simulation d'un lancement de dé

**Outil:** Tableur OpenOffice.org (facilement transférable dans Microsoft Excel, Gnumeric, Lotus Symphony, ou autres)

#### Mise en situation:

Petite activité à réaliser en classe avec les élèves permettant de simuler le lancement d'un dé (100 lancers). Le tableur nous permet d'effectuer cette tâche facilement. Cette activité peut être réalisée par les élèves ou être utilisée par l'enseignant(e) en classe.

#### Fonctions utilisées:

ALEA : Renvoie un nombre aléatoire compris entre 0 et 1.

ENT : Arrondit un nombre à l'entier immédiatement inférieur.

NB.SI : Indique le nombre de cellules répondant à certains critères dans une plage de cellules donnée. Création d'un graphique (3D) permettant de visualiser les résultats obtenus.

- 1. Démarrez le tableur OpenOffice.org
- 2. Dans la cellule A1, inscrivez : « Simulation d'un lancement de dé » et validez votre saisie.
- 3. Dans la cellule B2, inscrivez : « Résultats obtenus » et validez votre saisie.
- 4. Dans la cellule D2, inscrivez : « Face du dé » et validez votre saisie.
- 5. Dans la cellule E2, inscrivez : « Fréquence » et validez votre saisie.
- 6. Dans la cellule A3, inscrivez : « Tirage 1 » et validez votre saisie.
- 7. Vous allez maintenant « étendre » la cellule A3 vers le bas. Saisissez le coin inférieur droit de la cellule A3.

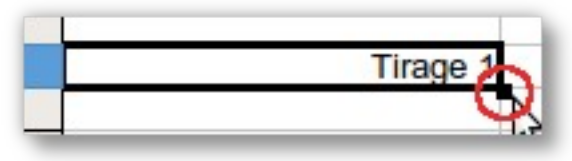

Glissez vers le bas jusqu'à ce que vous obteniez « Tirage 100 ».

| 93  | Lirage 91  |   |
|-----|------------|---|
| 94  | Tirage 92  |   |
| 95  | Tirage 93  |   |
| 96  | Tirage 94  |   |
| 97  | Tirage 95  |   |
| 98  | Tirage 96  |   |
| 99  | Tirage 97  |   |
| 100 | Tirage 98  |   |
| 101 | Tirage 99  |   |
| 102 | Tirage 100 |   |
| 103 |            | • |
| 104 |            |   |

8. Dans la cellule B3, nous allons inscrire une formule intéressante permettant de simuler le hasard. Cliquez sur :

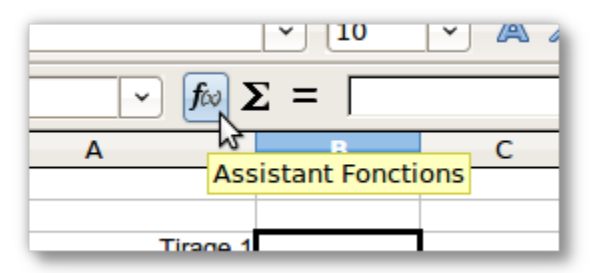

Une nouvelle fenêtre apparaîtra. Cliquez le menu déroulant et sélectionnez « Mathématique ».

| Fonctions Structure                                                                                                    |              |
|----------------------------------------------------------------------------------------------------|--------------|
| <u>C</u> atégorie                                                                                                    |              |
| Mathématique                                                                                                    | 0            |
| Toutes<br>Base de données<br>Date&heure<br>Financière<br>Information<br>Logique<br><u>Mathématique</u><br>Matrice<br>Statistique<br>Classeur<br>Texte | 2            |
| Add-In<br>ARRONDI.SUP<br>ASIN<br>ASINH<br>ATAN<br>ATAN2                                                                                               | ~            |
| Matr <u>i</u> ce                                                                                                    | <u>A</u> ide |

9. Double-cliquez sur la fonction « ENT ». Vous la verrez apparaître dans la zone « Formule » immédiatement après le symbole « = ».

| ASINH<br>ATAN<br>ATAN2<br>ATANH<br>COMBIN<br>COMBINA<br>CONVERTIR<br>COS<br>COSH |      | La valeur à arrondir en tendant vers zéro.<br>Nombre $f_x$ |
|----------------------------------------------------------------------------------|------|------------------------------------------------------------|
| COTH                                                                             |      | Formule Résultat Err :511                                  |
| ENT<br>EST.IMPAIR<br>EST.PAIR                                                    | V    |                                                            |
| □ Matr <u>i</u> ce                                                               | Aide | Annuler << <u>P</u> récédent <u>S</u> uivant >> OK         |

10. Tapez « 6 » suivi du symbole de la multiplication « \* ».

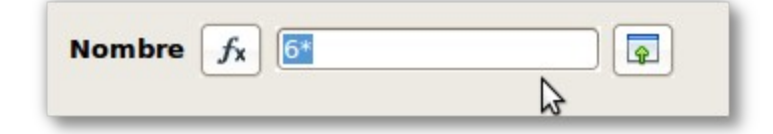

Dans la zone « Formule », celle-ci se modifie.

11. Dans la zone « Formule », cliquez à côté du symbole de multiplication. Remontez le menu déroulant afin de double-cliquer sur la fonction « ALEA ».

| Formule        | Résultat 5 |
|----------------|------------|
| =ENT(6*ALEA()) |            |
| 3              |            |
|                |            |

12. Dans la zone « Formule », cliquez entre les deux parenthèses « ) » dela fin. Inscrivez le symbole de l'addition « + » et tapez le nombre « 1 ».

|                             | Nombre | fx | 6*ALEA()+1 |  |
|-----------------------------|--------|----|------------|--|
| Formule<br>=ENT(6*ALEA()+1) |        |    | Résultat 5 |  |
| \$                          |        |    |            |  |

Vous devez obtenir une fonction globale qui sera celle-ci: « =ENT(6\*ALEA()+1) ».

13. Cliquez sur « OK ».

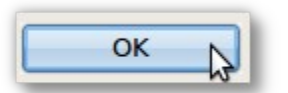

## Explication de la formule

Dans la plupart des tableurs, lorsqu'on désire insérer une fonction dans une cellule on débute le tout par « = ». Dans notre cellule, nous avons une formule qui se compose de deux fonctions mathématiques disponibles dans le logiciel. Nous allons décomposer celle-ci.

- ALEA : Renvoie un nombre aléatoire compris entre 0 et 1. Supposons que cette fonction retourne 0,35.
- ENT : Arrondit un nombre à l'entier immédiatement inférieur.
  Si nous avions seulement la formule « =ENT(ALEA()) » avec un résultat aélatoire qui provient de la fonction ALEA, nous aurions toujours le résultat « 0 » car ENT arrondit un nombre à l'entier immédiatemment inférieur.
- En multipliant par 6 le résultat et en ajoutant 1, on s'assure de ne pas avoir « 0 » (zéro) comme résultat (un dé n'a pas cette valeur). Nos valeurs aléatoires vont variées entre 1 et 6.
  Dans notre exemple, 6\*0,35+1 → 2,1 + 1 → 3,1. La fonction « ENT » retourne « 3 » comme valeur entière aléatoire.
- 14. Dans les cellules D3 à D8, inscrivez les valeurs de 1 à 6 (qui représenteront les 6 faces de notre dé)
- 15. Cliquez dans la cellule E3. Nous allons utiliser une autre fonction disponible afin de dénombrer et de classer les résultats du tirage dans le tableur. Cliquez sur :

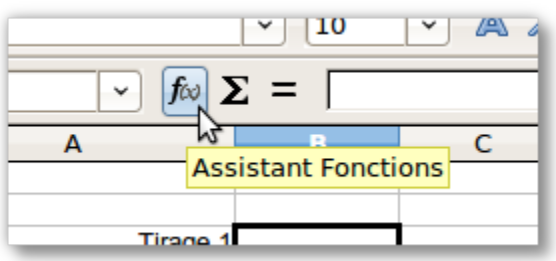

16. Cliquez le menu déroulant et sélectionnez « Mathématique ».

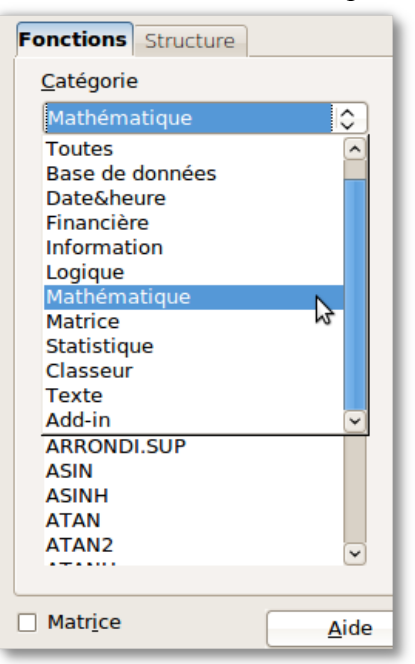

17. Double-cliquez sur la fonction « NB.SI ». Vous la verrez apparaître dans la zone « Formule » immédiatement après le symbole « = ».

| onctions Structure        | NB.SI            | ésultat de la fonction Err :511                    |
|---------------------------|------------------|----------------------------------------------------|
| Catégorie<br>Mathématique | Compte les arg   | uments répondant aux critères.                     |
| <u>F</u> onction          | plage (requis)   |                                                    |
| EUROCONVERT<br>EXP        | Plage de cellule | es à laquelle les critères doivent être appliqués. |
| FACT                      |                  | plage fx                                           |
| LN<br>LOG<br>LOG10        |                  | critères $f_{X}$                                   |
| MOD<br>MULTINOMIALE       |                  |                                                    |
| NB.SI                     |                  | - 4 - 10 - 2                                       |
| PAIR                      | For <u>m</u> ule | Résultat JErr :511                                 |
| PGCD<br>PGCD_ADD          | =NB.SI()         | (2                                                 |
|                           |                  |                                                    |

18. Cliquez sur l'icône suivante qui se trouve à l'extrême droite de « plage »:

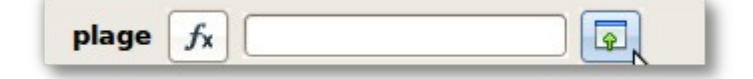

19. La fenêtre se rapetisse et devient une zone de saisie.

| 2 | Assistant Fonction - NB.SI( plage; ) | R | × |
|---|--------------------------------------|---|---|
|   |                                      |   |   |

20. Cliquez sur la cellule B3 (Tirage 1) et glissez la sélection vers le bas jusqu'à la cellule B102 (Tirage 100).

| maye /2   | 0 |         |
|-----------|---|---------|
| Tirage 73 | 2 |         |
| Tirage 74 | 2 |         |
| Tirage 75 | 2 | B3:B102 |
| Tirage 76 | 1 |         |
| Tirage 77 | 3 |         |
| Tirage 78 | 2 |         |
| Tirage 79 | 2 |         |
| Tirage 80 | 1 |         |
| Tirage 81 | 4 |         |
| Tirage 82 | 4 |         |
| Tirage 83 | 4 |         |
| Tirage 84 | 5 |         |
| Tirage 85 | 1 |         |
|           |   |         |

21. Cliquez sur l'icône à droite de la zone de saisie afin de retourner à la fenêtre originale de la fonction.

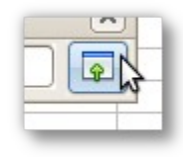

22. Cliquez dans la zone de saisie « critères ».

| plage    | fx | B3:B102 |  |
|----------|----|---------|--|
| critères | fx |         |  |

23. Cliquez sur l'icône se trouvant à la droite de la zone de saisie.

| critères | fx |  |  |
|----------|----|--|--|
|----------|----|--|--|

24. La fenêtre se rapetisse et devient une zone de saisie.. Cliquez sur la cellule D3.

| Faces du dé | Fréquence |    |
|-------------|-----------|----|
| 1 N         |           |    |
| 2 🕏         |           | D3 |
| 3           |           |    |
| 4           |           |    |
| E           |           |    |

25. Cliquez sur l'icône à droite de la zone de saisie afin de retourner à la fenêtre originale de la fonction.

26. Votre formule est maintenant complète. Cliquez sur « OK » afin de fermer votre fenêtre.

| NB.SI                                                | ésultat de la fonction 20                                                                                                    |  |
|------------------------------------------------------|----------------------------------------------------------------------------------------------------|--|
| Compte les arguments répondant aux critères.         |                                                                                                    |  |
| critères (requis)<br>Plage de cellules dans laquelle | e les critères de recherche sont donnés.                                                                                                    |  |
| plage                                                | fx      B3:B102      Image: Control of the second second sec |  |
| critères                                             |                                                                                                    |  |
|                                                      |                                                                                                    |  |
| For <u>m</u> ule                                     | Résultat 20                                                                                                    |  |
| =NB.SI(B3:B102;D3)                                   |                                                                                                    |  |
|                                                      | ▼                                                                                                    |  |
| Annuler << Pré                                       | cédent <u>S</u> uivant >> OK                                                                                                    |  |

27. Nous allons maintenant modifier la formule. Cliquez dans la cellule E3. Maintenant, dans la zone d'édition situé au-dessus de la feuille de calcul, ajoutez le symbole « \$ » avant le « B ». Faites de même avant le « 3 », avant le « B » et avant « 102 ». Validez vos modifications en appuyant sur « Entrée ».

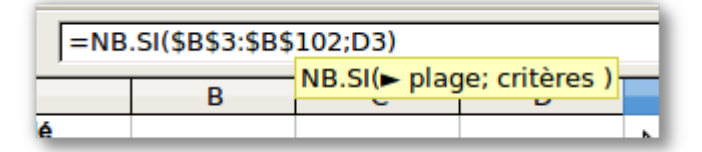

- 28. Cliquez de nouveau sur la cellule E3 et glissez la souris afin de sélectionner jusqu'à la cellule E8. Vous obtenez le dénombrement de vos tirages pour chacune des faces du dé.
- 29. Appuyez sur la touche « F9 ». Vous venez de refaire 100 lancement de votre dé virtuel!

### Explication de la formule

 NB.SI : Indique le nombre de cellules répondant à certains critères dans une plage de cellules donnée.

Donc, si on interprète la formule dans la cellule E3, la plage de cellules est de B3 à B102 et le critère est dans la cellule D3 (1).

Le symbole « \$ » : permet de ne pas modifier la plage de cellule pour effectuer les calculs de la fonction.

Donc, dans notre exemple, en copiant notre formule vers le bas, la plage de cellule B3 à B102 ne change pas. Par contre, D3 se modifie en passant de D3 à D8.

30. Afin d'ajouter un peu plus de visuel, il est facile de créer un graphique en sélectionnant les cellules D2 à E8.

| Faces du dé | Fréquence |  |
|-------------|-----------|--|
| 1           | 14        |  |
| 2           | 21        |  |
| 3           | 19        |  |
| 4           | 16        |  |
| 5           | 13        |  |
| 6           | 17        |  |
|             | $\sim$    |  |

31. Cliquez sur l'icône suivante:

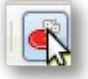

Après quelques modifications, voici un graphique possible de votre simulation:

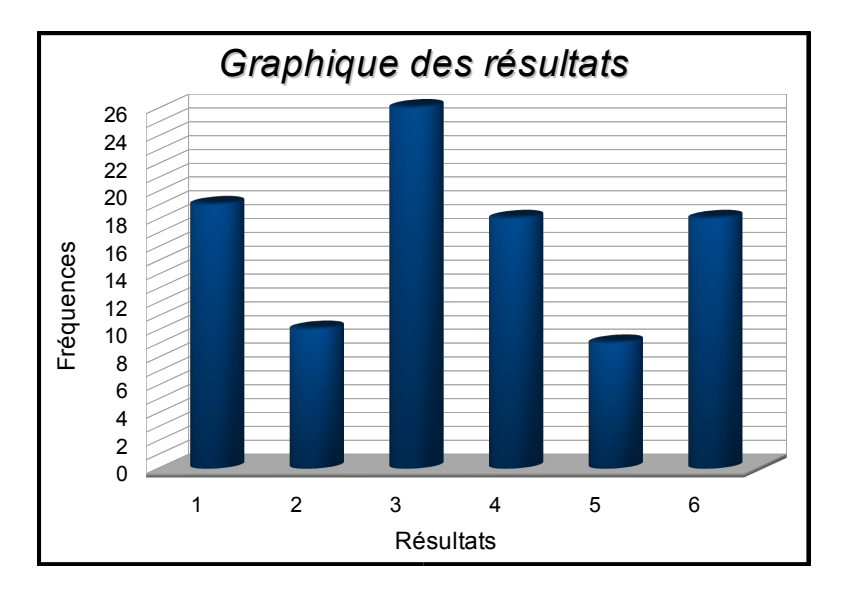

En appuyant sur la touche « F9 », tous les calculs se refont automatiquement ainsi que votre graphique!